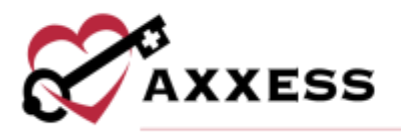

# HOME HEALTH MOBILE ANDROID WOUND MANAGER MANUAL

June 2022

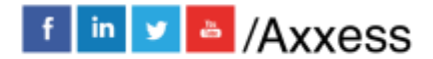

1

axxess.com

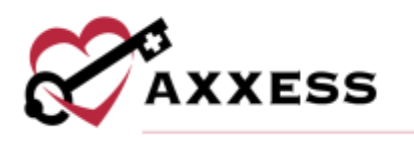

# **Table of Contents**

| MOBILE WOUND MANAGER                                           | .3 |
|----------------------------------------------------------------|----|
| Access the Wound Manager                                       | .3 |
| OVERVIEW                                                       | .4 |
| ADD NEW WOUND ORDERS                                           | .7 |
| Adding a Wound Order Through the Wound Orders Profile Button   | .7 |
| Adding Wound Order Through Clinical Note on a Subsequent Visit | .8 |
| ADD NEW WOUNDS                                                 | .9 |
| 1. Add Wound Location                                          | .9 |
| 2. Enter Details                                               | .9 |
| 3. Select Wound Order                                          | 11 |
| 4. Treatment Performed                                         | 12 |
| 5. Create Wound                                                | 13 |
|                                                                | 15 |
| WOUND SCORES                                                   | 18 |
| Deactivate a Wound                                             | 19 |
| Care Not Performed                                             | 20 |
| Change Orders                                                  | 21 |
| LATE DOCUMENTATION                                             | 21 |
| WOUND FLOWSHEET                                                | 22 |
| WOUND HISTORY                                                  | 24 |
| HELP/SUPPORT                                                   | 25 |

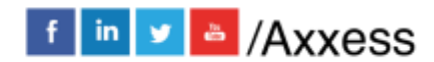

2

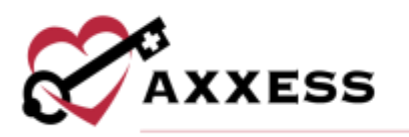

## MOBILE WOUND MANAGER

This comprehensive wound management system enables users to document and track wound care across multiple episodes and admission periods in an easy-touse, central location. As users document wounds, the wound manager automatically validates documentation for consistency and quality assurance. Users can perform the following actions in the Wound Manager:

- Enter Wound Orders
- Add New Wounds
- Document Existing Wounds
- Indicate Care Not Performed
- Change Wound Care Orders
- Restage Wounds
- Deactivate Wounds
- View Wound Care Flowsheet
- View Wound History
- Load Previous Documentation
- Save, Validate and Complete

NOTE: See the Mobile Wound Manager training instructional videos in the Help Center for more education.

#### Access the Wound Manager

Users can access the Wound Manager from the **Integumentary Status** tab in OASIS/non-OASIS assessments and through the **Integumentary** section in clinical notes. The Wound Manager button changes from dark blue to teal to alert users when wound care must be documented. Select the **Wound Manager** button to open the Wound Manager. Once all wound documentation has been completed and validated, the Wound Manager button will turn green. When there are no active wounds, the Wound Manager button stays dark blue to indicate that wound care documentation is not applicable.

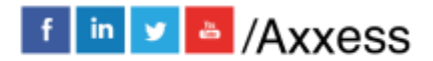

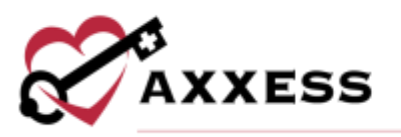

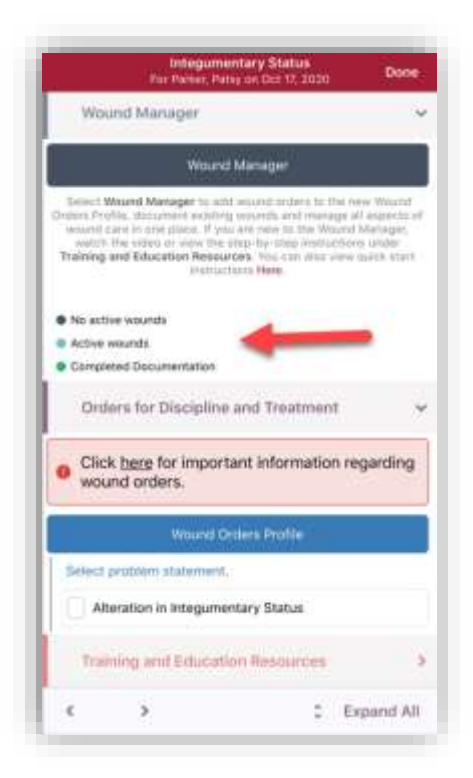

#### **OVERVIEW**

The following sections appear across the bottom of the Wound Manager:

- Wounds
- Document
- History
- Resources

On the **Wounds** page, the anatomical figure displays where the wounds are located on the patient's body. When active wounds are present, the number of wounds will appear under the body positions (front, right, back, left or feet). Users can swipe left or right to change views. On the anatomical figure:

- Red dots indicate active wounds
- Purple dots indicate multiple wounds in the same location
- Green dots indicate healed wounds
- Black dots indicate historical wounds

Below the anatomical figure, users can select **Add Wound Location** to add a new wound or **Wound Orders Profile** to open the Wound Orders profile. If you are in an OASIS or non-OASIS comprehensive assessment, you will always see the **Wound Orders Profile** button. If you are in a visit note, you will see the **Physician Order** button in the same location as the **Wound Orders Profile** 

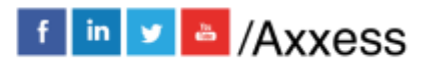

4

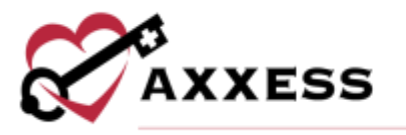

button. Physician orders must be present in the Wound Orders Profile before adding new wounds or changing orders.

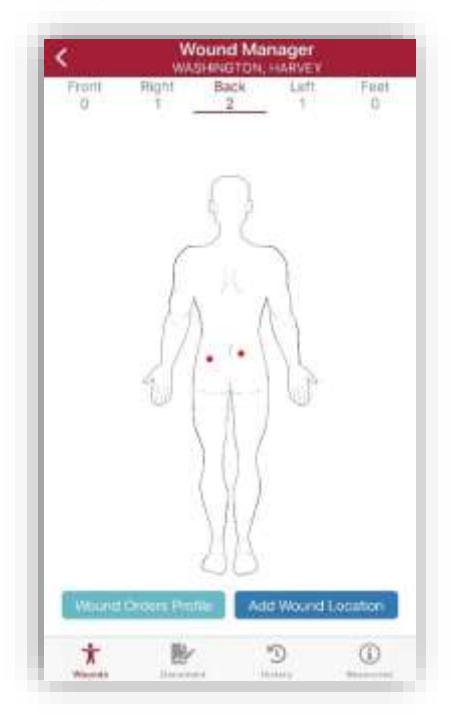

Navigate to the **Document** page to view a list of active wounds. Select a wound to access the wound documentation page. Select the paper icon to view the flowsheet for a wound.

| Number of Wounds: 3                                                                             | Visit Date: 11/26/202 |
|-------------------------------------------------------------------------------------------------|-----------------------|
| Land Pr                                                                                         | ertue                 |
| Wound 3 Contractor<br>Location: Lower Lag. Middle, F<br>Wavet Type: Versital Blasis Univer-     | light - Freek View    |
| Wound 4 Continues Ro<br>Location Great Techanies Ro<br>Wound Type<br>Deathorie Wound            | pt - Right Vew        |
| Wound 7 Contraction<br>Location Thomas, Mode Lat<br>Wound Type Pensaw Licer<br>Dearthorie Wound | - Frant View          |
| Gens                                                                                            | Note:                 |

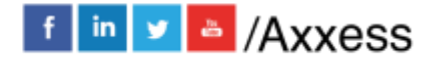

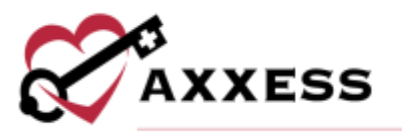

Navigate to the **History** page to view a list of all active and inactive wounds.

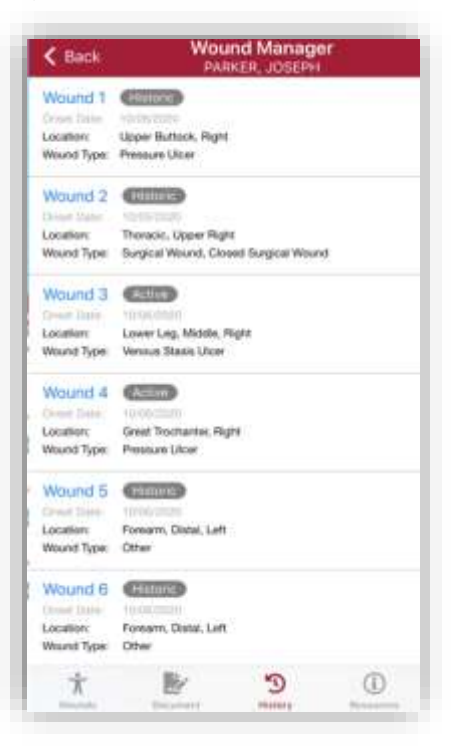

Navigate to the **Resources** page to access training resources and video tutorials on the mobile Wound Manager. Select **Watch** to watch video tutorials, select **Learn More** to read training content, and select **Toolbox** to access our library of wound training resources to increase assessment skills.

|      | and a role of |   |
|------|---------------|---|
|      |               |   |
|      |               |   |
|      |               |   |
| W    |               |   |
| Loom | More:         |   |
|      | TRANK IT      | _ |
|      |               |   |
|      |               |   |
|      |               |   |

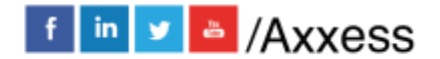

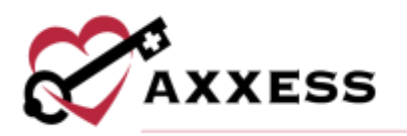

### ADD NEW WOUND ORDERS

Wound orders must be entered in the system before new wounds can be added. Enter wound orders through:

- 1. The Wound Orders Profile button
- 2. The Physician Order button in a clinical note on a subsequent visit
- 3. A physician order created through the **Create** tab or **New** tab in the patient charts. (*Create/New/Orders* or *Patients/Patient Charts/New/Order*)

# Adding a Wound Order Through the Wound Orders Profile Button

When entering the Wound Manager through an OASIS or non-OASIS assessment, the teal **Wound Orders Profile** button appears in the **Orders for Discipline and Treatment** section and on the Wounds page in the mobile Wound Manager. Select the **Wound Orders Profile** button to open the Wound Orders Profile and enter wound care interventions. Once a wound order is entered and associated to a wound, the wound order will flow to the Plan of Care. Wound goals are added to the Plan of Care profile through the **Orders for Discipline and Treatment** section.

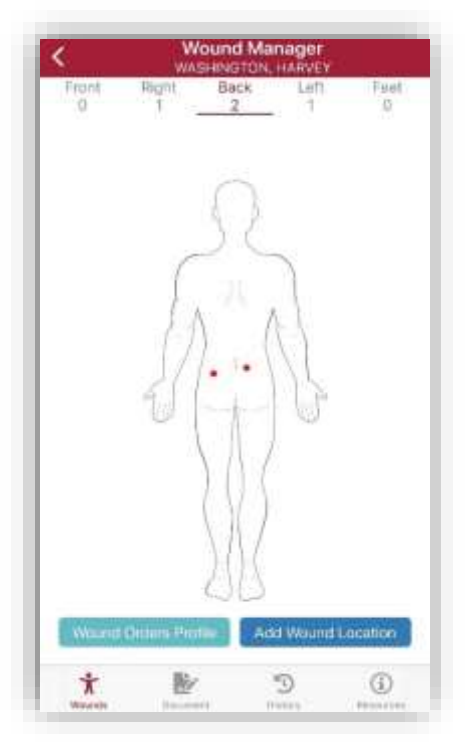

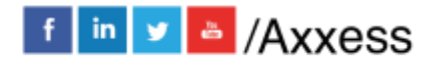

7

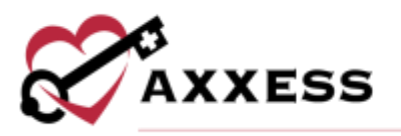

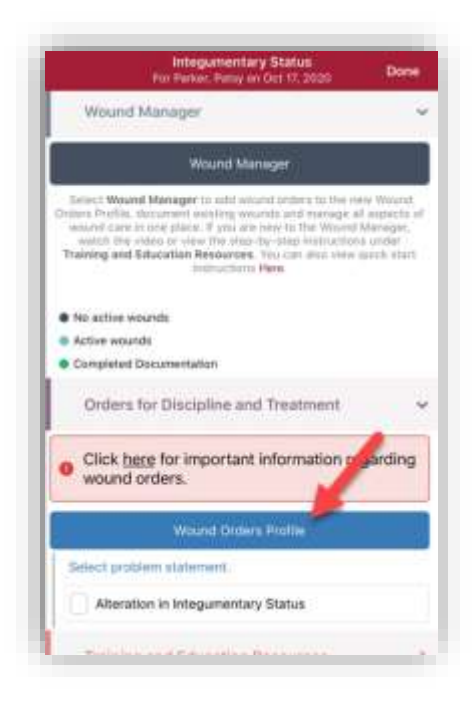

# Adding Wound Order Through Clinical Note on a Subsequent Visit

To add wound orders on a subsequent visit, open the Wound Manager and select the blue **Physician Order** button above the anatomical figure. In the physician order, select the **Wound Care Orders** button to open the Wound Orders Profile.

| Copy to:                                   | Enter Physician     |  |
|--------------------------------------------|---------------------|--|
| Order Summary                              | Order Summary/Title |  |
| Order Types                                |                     |  |
| Medication Orders                          |                     |  |
| Wound Care Orders                          |                     |  |
| Plan of Care Orders                        |                     |  |
| Discipline Frequency                       |                     |  |
| Supplies                                   |                     |  |
| Other Orders                               |                     |  |
| Changes will flow to the Order Description |                     |  |
| Order read back and verified               |                     |  |
| Signature Time                             | Easter (proc        |  |
| Signature time is required when completing |                     |  |

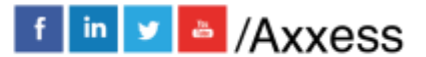

- 8

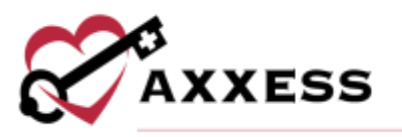

The **Physician Order** button is also accessible from visit notes. For coordination of care, it is important to sign the order as soon as it is entered into the system. Orders that are not signed will stay on the **Pending Orders** page and cannot be associated to wounds until signed.

#### ADD NEW WOUNDS

To add new wounds, open the Wound Manager and select **Add Wound Location.** 

#### 1. Add Wound Location

Select the wound location on the anatomical figure and select the location from the list.

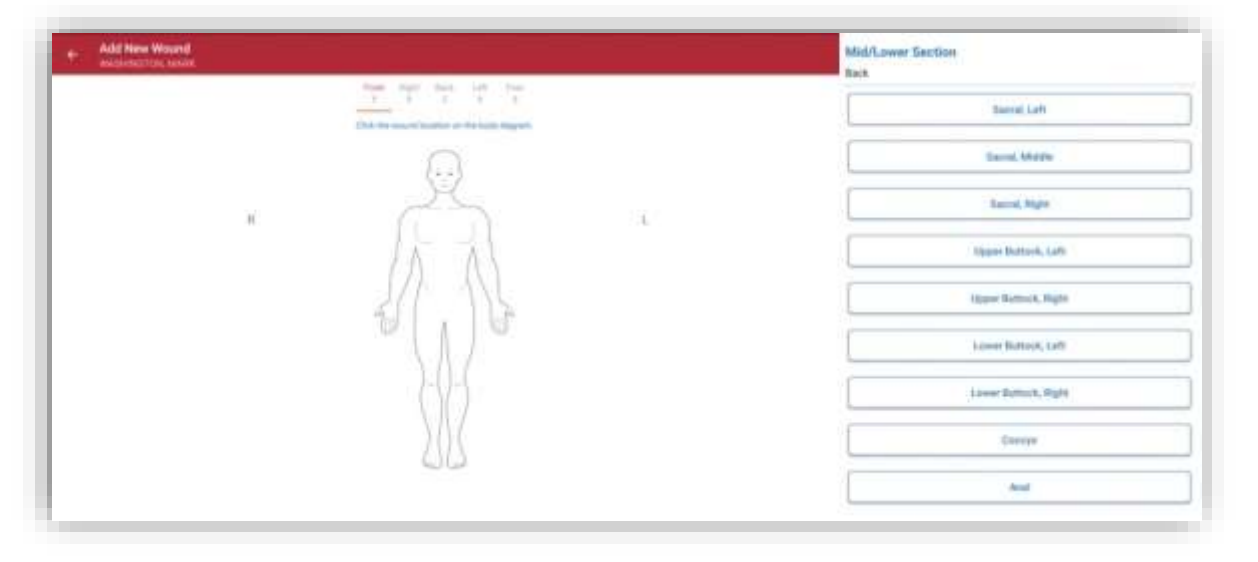

#### 2. Enter Details

Select the camera icon to capture or upload a photo of the wound directly into the patient's note. The wound photo will flow to the following locations:

- Wound Care Flowsheet
- Wound History
- Wound Picture Gallery on Web Application

Select the **Delete Wound** button to delete the wound location and start over. Select the **Edit Wound** button to return to the anatomical figure and change the location of the wound. The back arrow will take the user back to the previous list of anatomical locations.

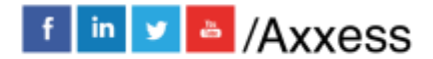

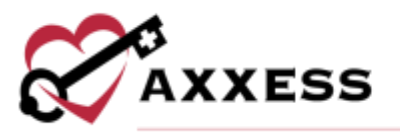

| - Musersauter      |                |     |   |
|--------------------|----------------|-----|---|
|                    | Red Trans Page |     |   |
|                    |                |     |   |
|                    |                | ( ) |   |
| Deart Data: - #    |                |     |   |
| Anthony Location * |                |     | a |
| Mound Type : #     |                |     | q |
|                    | _              |     | _ |
| Mining Dave United |                | ~   |   |
| Teatran Palament   | [              | 3   |   |
|                    |                |     | - |

Throughout the Wound Manager, helpful tips are available to guide users through

the process of accurately documenting wounds. Select the *throughout the Wound Manager to access applicable guidance. Enter details for the following required fields: Additional location, onset date, present on admission, wound type and tissue injury level.* 

| Section                               | Description                                                                                                    |
|---------------------------------------|----------------------------------------------------------------------------------------------------|
| Additional<br>Location<br>Description | Select additional descriptors to indicate the wound's precise<br>location. This functionality is particularly useful when more<br>than one wound is present in the same anatomical location<br>(e.g., venous stasis ulcer to left lower leg distal and venous<br>stasis ulcer to left lower leg proximal). If there are no<br>additional descriptors, select <b>Not Applicable</b> .   |
| Onset Date                            | Based on organizational policies, the onset date can be the<br>reported date of the wound's origin or the date of the visit<br>when the wound was discovered. The onset date is important<br>to identify when and where the wound may have originated.<br>This field defaults to the visit date.                                                                                       |
| Present on<br>Admission               | If the patient had the wound during the start of care visit,<br>select <b>Yes</b> to indicate the wound's presence on admission. If<br>the wound was discovered on a subsequent visit after the start<br>of care, select <b>No</b> . This information is important for tracking<br>wounds and QAPI. The selected option will flow to the wound<br>care flowsheet, history and reports. |

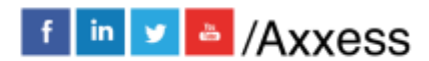

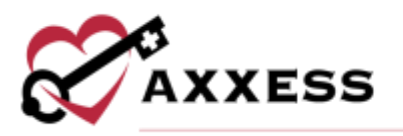

| Section                               | Description                                                                                                    |
|---------------------------------------|----------------------------------------------------------------------------------------------------|
|                                       | Wound types are consistent with ICD-10 coding rules.<br>Although the face-to-face documentation must indicate the<br>presence of wounds, including pressure ulcers, clinicians are<br>permitted to stage wounds based on current WOCN<br>guidelines.                                   |
|                                       | Skin tears are identified by a classification system. Medicare<br>does not include all types of skin tears in skilled care. Refer to<br>your organization's policies to identify lacerations versus skin<br>tears and the CMS-required documentation for skilled services<br>coverage. |
| Wound Type/<br>Tissue Injury<br>Level | Refer to your organization's policies to identify trauma wounds according to ICD-10 coding guidelines.                                                                                                    |
|                                       | Closed surgical incisions heal by primary intention (e.g.,<br>staples, glue, stitches). If the wound opens, document a tissue<br>type change through the system prompt on subsequent visits.                                                                                           |
|                                       | Open surgical wounds heal by secondary intention and refer<br>to the healing of an open wound by laying down new tissue<br>from the base upward.                                                                                                    |
|                                       | Surgical wounds that are secondary to infected devices must<br>be reported to the CDC and documented in your records.<br>Complete an infection control report to fulfill this requirement.                                                                                             |
|                                       |                                                                                                    |

#### 3. Select Wound Order

Once wound orders are added through the Wound Orders Profile, they can be associated to wounds. Users can add orders through the **Wound Orders Profile** button at any time, but orders can only be associated to wounds by selecting the **Associate Wound Order** button.

Once a wound order is associated to a wound, it will flow to the **Wound Orders** section of the note in read-only status. Wound orders will populate in all subsequent notes and cannot be edited once the wound is created without documenting a change order on a subsequent visit.

To change or correct the wound order before creating the wound, simply select the **Associate Wound Order** button again. Make sure that wound orders are correct before associating them to wounds, as this data will flow to the

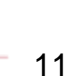

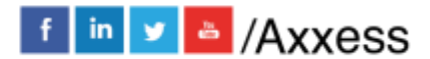

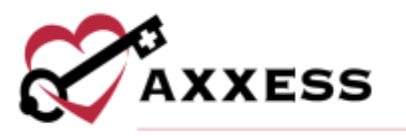

multidisciplinary Plan of Care. It is critical to enter all wounds and orders **before** the next scheduled visit to ensure continuity of care, even when the visit is not completed at the point of care.

When orders are entered on the day of service, they will flow to the next visit automatically. Orders cannot be entered once the next visit has started. See the **Late Documentation** section below for additional information on visit management.

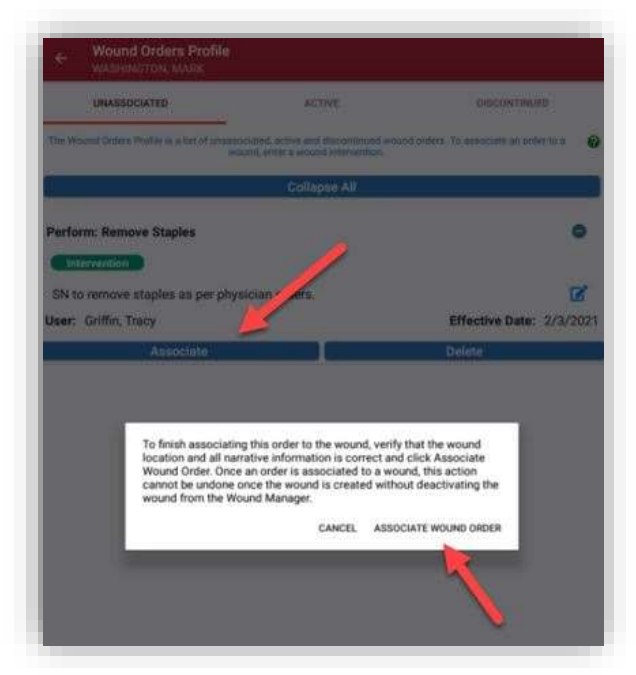

#### 4. Treatment Performed

Once the wound order is associated, the order will flow to the **Treatment Performed** section in edit mode. Clear the asterisks and change the text to reflect the treatment that was performed.

Verify that all text is correct, as it will flow to all visit notes for consistency. Treatment performed text can be edited at any time but will only flow automatically to the next visit note when the physician order is updated.

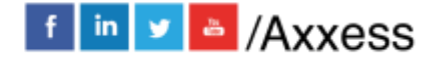

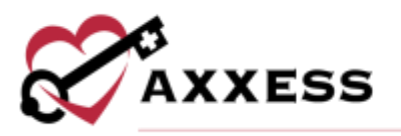

| Additional Location 9                          | 9                                                                                                    |
|------------------------------------------------|----------------------------------------------------------------------------------------------------|
| Wound Type - 9                                 | 12                                                                                                    |
| Passant or Admission 🗐                         |                                                                                                    |
| No.                                            | 1 1 1 <b>1 1 1</b> 1                                                                                                    |
| Agamiata W                                     | Annual Continent                                                                                                    |
| Treatment Performed                            |                                                                                                    |
| ***Sk to remove staples as per physician order |                                                                                                    |
|                                                | A second second s |

#### 5. Create Wound

Once the required details, wound orders and treatment performed sections are complete, select **Create Wound.** To ensure seamless care coordination, wounds should be created on the day of the visit (even if all other documentation for the visit is late). Once the next visit has started, wounds cannot be added to late documentation through the Wound Manager. Carefully review all information before selecting **Create Wound**.

| 2  |              | Additional Location                                                           |
|----|--------------|-------------------------------------------------------------------------------|
| 2  |              | COL PAULINE COLORED                                                           |
| 12 |              |                                                                               |
| -  |              | Nound Type 🔹 🛛                                                                |
|    |              | lurgical Wound, Open Surgical Wound                                           |
|    |              | resent on Admission 🔞                                                         |
|    | Yes          | No                                                                            |
|    |              | Nound Care Order                                                              |
|    |              | N to remove staples as per physician orders.                                  |
|    | Wound Orders | Associa                                                                       |
|    |              | Freatment Performed                                                           |
|    |              | SN to remove staples as per physician orde                                    |
|    | /            |                                                                               |
|    |              | In Presta Wound: Once the second is created you not t                         |
|    | Wound Orders | Associat<br>Freatment Performed<br>IN to remove staples as per physician orde |

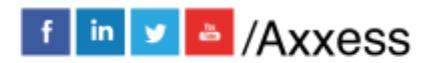

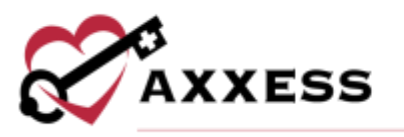

Once the wound is created, the total number of wounds will appear on the anatomical figure. Red dots will mark the location of each wound. Purple dots will indicate areas where multiple wounds are in the same location. A description of each wound location will appear in the wound list under the document icon (if the user is on a mobile phone).

If the user is on a tablet, the wound list will appear on the home page. The system will automatically assign a number to each wound to facilitate seamless wound tracking across multiple episodes and admission periods. Each wound's assigned wound number will be attached to the wound for the entire life of the wound in the system. Wound numbers are never reused.

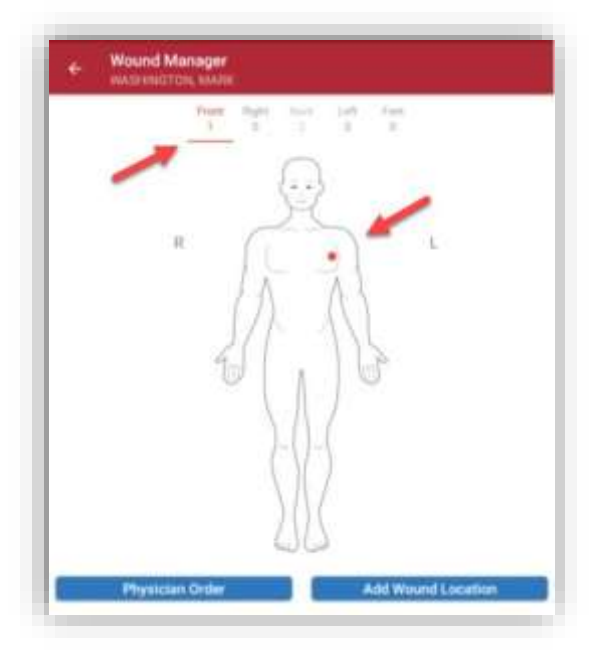

Once wounds are created, users are taken to the documentation page to enter the wound assessment. Users can document the wound assessment or select **Save & Continue** or **Validate**. When **Save & Continue** is selected, the user will return to the **Document** home page. When **Validate** is selected, the system will check to ensure a response for all the documentation prompts have been entered. Once the validations clear, the user will return to the **Document** home page.

On the **Document** page, the user can select **Complete** or go back. When the clinician selects **Complete** to exit the Wound Manager, the system will automatically QA the wound notes to ensure all assessment questions have been answered. This functionality streamlines operations by eliminating the need to audit every wound note. When the validations identify wounds that require additional documentation, a red **Invalid** tag will appear in the list of wounds on the **Document** page.

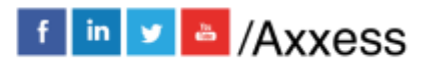

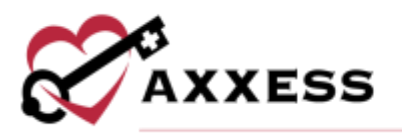

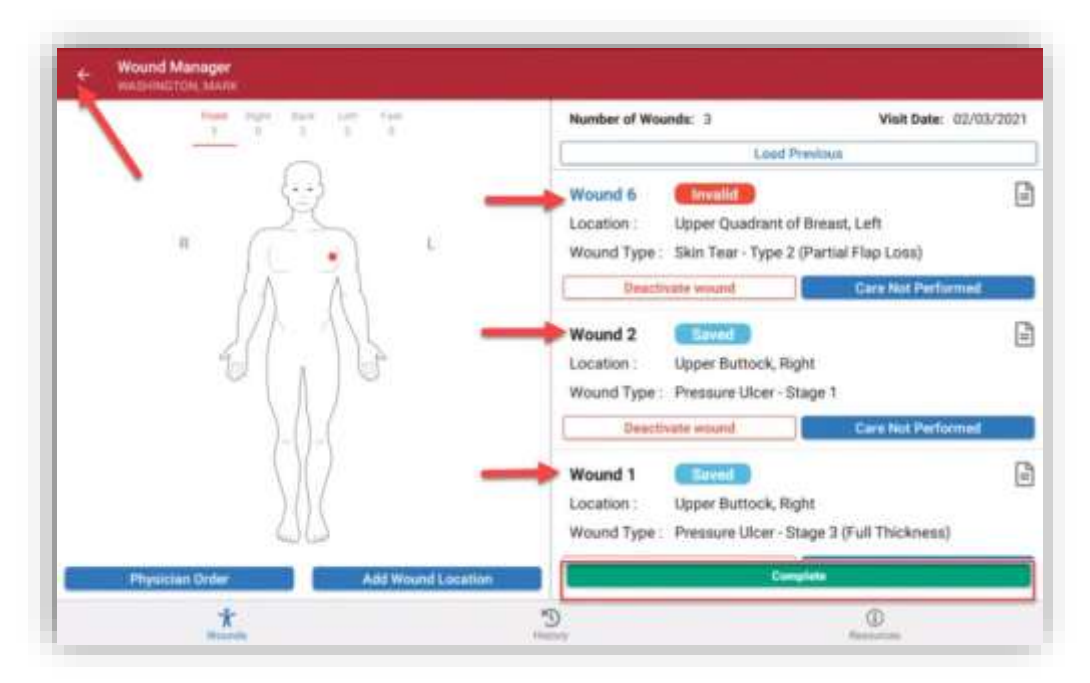

When all the wounds have passed documentation validation, the user will be taken back to the **Integumentary** section of the assessment or visit note. When the back function is selected, the user will receive the following message regarding late documentation. Select **CONTINUE** to continue wound documentation or **EXIT** to save the documentation and exit the Wound Manager.

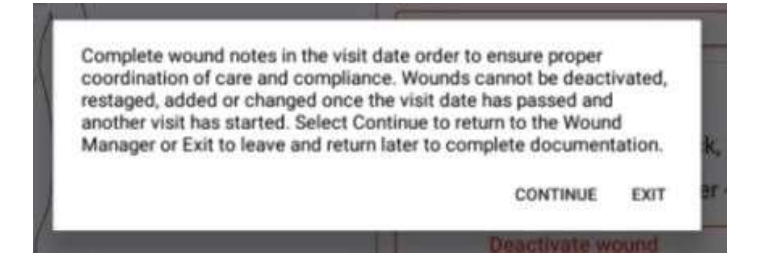

Clinicians can complete documentation in the Wound Manager separately from visit notes. However, wound documentation will automatically flow to visit notes to encourage real-time completion of wound documentation for continuity of care and appropriate visit management.

### WOUND DOCUMENTATION

Select the **Load Previous** button on the Wound List page (located under the Document icon) to load completed documentation for all wounds from the most recent visit into the current visit. When selected, all documentation will flow to the

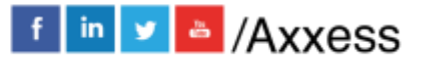

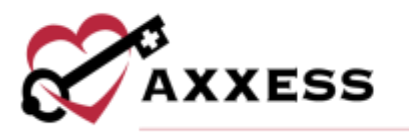

current visit, except wound score data. If documentation for the previous visit has not been completed, it cannot be loaded into the current visit

| Trant Supr. Nucl. Lat. From | Number of Wounds: 3 Vis                                                                                                    | it Date: 02/03/2021 |
|-----------------------------|----------------------------------------------------------------------------------------------------|---------------------|
| _                           | Lood Previous                                                                                                    |                     |
|                             | Wound & Invalid<br>Location : Upper Quadrant of Breast, Left<br>Wound Type : Skin Tear - Type 2 (Partial Flap Lo<br>Deactivate wound Caró N | NSS)                |
|                             | Wound 2 Invalid<br>Location : Upper Buttock, Right<br>Wound Type : Pressure Ulcer - Stage 1<br>Descrivate wound Care N                      | of Performed        |
| 212                         | Wound 1 Envalid<br>Location : Upper Buttock, Right<br>Wound Type : Pressure Ulcer - Stage 3 (Full Thi                                       | ckness)             |
|                             |                                                                                                    |                     |

To begin the visit, there is an option to choose a picture from the library or take a wound picture. This picture will flow to the wound history and wound flowsheet for comparison and further analytics. Weekly wound measurements are required to initiate calculation of the wound score for each week to determine if the wound is healing, delayed or stagnant, or declining.

Measurements can be performed and documented more frequently than weekly, based on clinical judgement and organizational policies. Additional details on wound scores, including data points used to calculate the score are provided below. Once a wound is created, clinicians can document the following information on subsequent visits:

- Wound Measured (Select Yes to calculate a wound score)
- Tissue Type
- Tissue Amount
- Skin Surrounding Wound
- Wound Edge, Drainage and Odor
- Undermining
- Tunneling
- Wound Pain
- Signs and Symptoms of Infection
- Comments

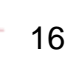

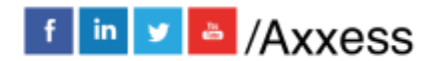

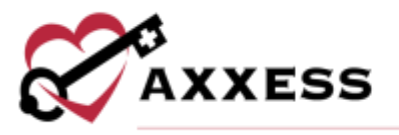

• Response to Treatment

The **Change in Wound Type** section enables the clinician to document when the tissue type has changed. Since pressure ulcers cannot be back staged, the system will only present tissue types for worsening wound conditions. A wound tissue type cannot be changed when documentation is late.

| Landing               |     |      |     |
|-----------------------|-----|------|-----|
|                       | 544 | Two  |     |
| Nould Pain            |     |      |     |
|                       |     |      |     |
| Change III Wound Type |     | 1    |     |
| [                     | Ma  | 0.99 |     |
| Round Dage            | -   |      |     |
| During Randomer       |     |      | 104 |

When documenting wound care, real-time validations ensure that clinicians completely document the characteristics of the patient's wounds. These validations provide QA assistance and promote complete and accurate clinical documentation of wounds.

| 0                                                                                                    | Nound HS<br>Angelous Trability<br>and the Specification<br>Declary Specification | n<br>an an Annaich ann<br>an Annaichean                                                   |
|----------------------------------------------------------------------------------------------------|----------------------------------------------------------------------------------|-------------------------------------------------------------------------------------------|
| Wound Care Order                                                                                                    |                                                                                  |                                                                                           |
| No. of Concession, Street, Street, Str             | is applicabilities for the second second                                         | name with the party frequency in the same and man                                         |
|                                                                                                    | Compt Name                                                                       | d the day                                                                                 |
| Adapted in the local division of                                                                                                    |                                                                                  |                                                                                           |
| 2H to perform pressure un<br>Aquatival AG, covered and                                                                                                    | er Lore fo right home<br>leasend with Unipera                                    | AL Disensed securit with NE applied<br>using exactly technique                            |
| This particule presents of<br>Again at AC, constant and<br>Again at AC, constant and                                                                                                    | er isse til nyt hufte<br>seisend wit Utgens                                      | hi. Deamart sourt) with NL applied<br>antig exactly technique                             |
| Di to policie present di<br>Againi di Ar, conset si il<br>matterio di Contesta di Contesta<br>al Manada di Contesta di Contesta<br>al Manada di Contesta di Contesta di Contes | er Lans ha night huffen<br>eastand with Unigana                                  | <ol> <li>Desmark much with NL applies<br/>and sample individual</li> </ol>                |
|                                                                                                    |                                                                                  | b) Charmant ways of with NE applied<br>using assets (technique<br>many sector) (technique |
|                                                                                                    |                                                                                  | 4. Observant vouwe with NS, applied<br>with geometry technologie<br>Nam                   |
|                                                                                                    |                                                                                  | 4. Observant vouwe with NS, applied<br>using example technique<br>No.                     |
|                                                                                                    | er inner tu nyet huma<br>ansand enti Unyon                                       | 4. Observant vouwe with NS, applied<br>wing assessing technologie<br>Tax                  |

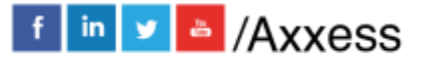

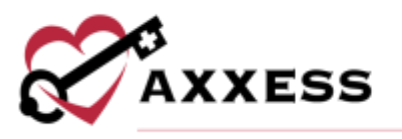

Once all wounds are validated, wound documentation will flow to the wound care flowsheet, history and wound reports, and can be reviewed by clinical office staff.

#### **WOUND SCORES**

A wound score is calculated for each wound based on wound measurement and five areas that identify healing or worsening of the wound. When completing wound documentation in the Wound Manager, select **Yes** under **Wound Measurement** to initiate the wound score. The surface area of the wound (length x width) generates the first calculation. Wounds should be measured at least weekly but can be measured more frequently based on clinical judgement and organization policies. The following five areas of wound documentation are included in the total wound score calculation:

- 1. Tissue Type
- 2. Wound Edges
- 3. Drainage Amount
- 4. Undermining
- 5. Tunneling

The total possible score is 23. A score that is decreasing numerically is considered healing. A score that is increasing numerically is considered worsening. A wound score that remains the same for two weeks or longer indicates delayed healing and a need to adjust treatment and/or schedule a physician visit.

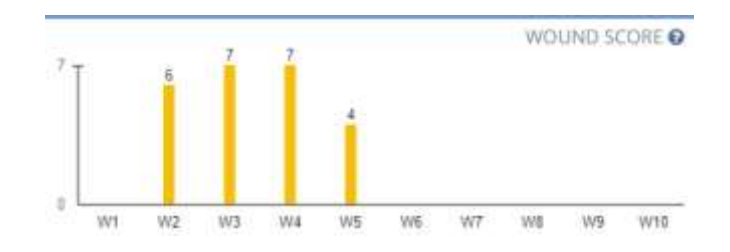

The wound score will flow to the wound history and flowsheet. The information in the wound calculator cannot be copied from previous notes. These sections will remain empty on each subsequent visit to activate the wound calculator.

When the clinician selects **No** under **Wound Measurement** in the Wound Manager, a wound score will not be calculated, N/A will appear in the measurement and wound score sections of the wound flowsheet. Wound scores are calculated based on the following data:

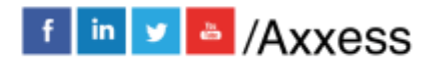

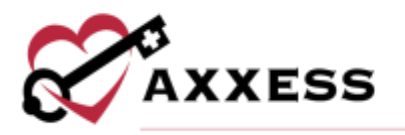

| Wound Measurement Square Area                   | Score |
|-------------------------------------------------|-------|
| a                                               | 0     |
| < 0.4                                           | 1     |
| 0.4-0.6                                         | 2     |
| 0.7 - 1.0                                       | 3     |
| 11-20                                           | 4     |
| 21-30                                           | 5     |
| 3.1 - 4.0                                       | 6     |
| 41-80                                           | 7     |
| 8 1 - 12 0                                      | 8     |
| 12.1 - 24.0                                     | 9     |
| > 24.0                                          | 10    |
| Tissue Type                                     | Score |
| Closed/Re-Epithelialized                        | 0     |
| Epithelial Tissue                               | 1     |
| Granulation Tissue                              | 2     |
| Hypergranulation Tissue                         | 2.5   |
| Slough (Yellow or White Tissue)                 | 3     |
| Necrotic Tissue (Black or Brown Tissue)         | -4    |
| Wound Edges                                     | Score |
| Normal                                          | 0     |
| Abnormal: Rolled Edge, Appears Curled Under     | 1     |
| Abnormal: Non-Attached Edge; Appears as a Cliff | 2     |
| Drainage Amount                                 | Score |
| Scant (Moist Tissue)                            |       |
| Minimal (< 25%)                                 |       |
| Moderate (25-75%)                               | 2     |
| Large (Filled with Fluid > 75%)                 | 3     |
| Undermining                                     | Score |
| No                                              | 0     |
| Yes                                             | 2     |
| Tunneling                                       | Score |
| No                                              | 0     |
| Yes                                             | 2     |

#### **Deactivate a Wound**

To deactivate a wound, navigate to the **Document** page. Select **Deactivate Wound** and select the reason for deactivation. Once a wound is deactivated, it will move from the **Document** page to the **Wound History** page. To reactivate a wound, navigate to the **Wound History** page by selecting the **History** icon.

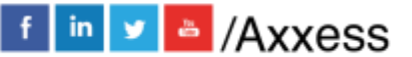

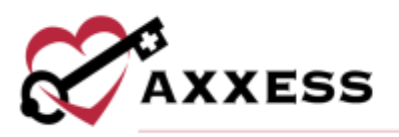

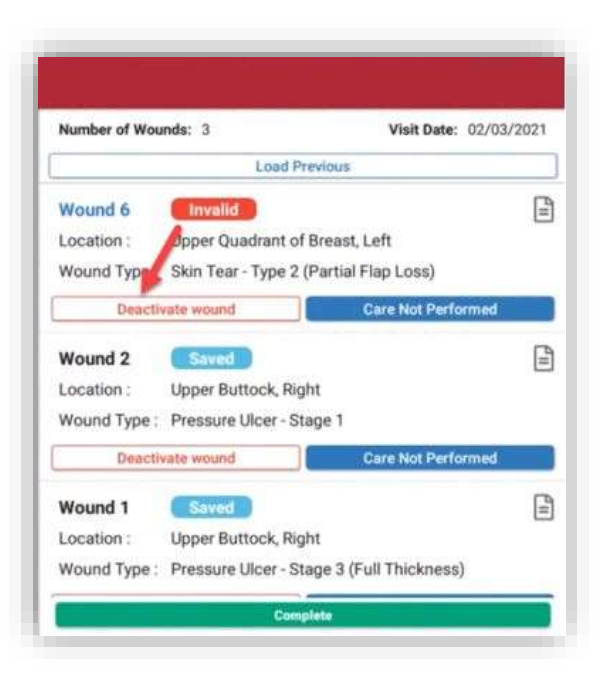

#### **Care Not Performed**

When wound care is not due for an active wound, users can select **Care Not Performed** on the **Document** page and identify a reason from the drop-down menu. Selecting **Care Not Performed** clears validations, so users can complete documentation in the Wound Manager without performing wound care.

| Number of Wor | unds: 3               | Visit Date: 02/03     | /2021 |
|---------------|-----------------------|-----------------------|-------|
|               | Load Pre              | vious                 |       |
| Wound 6       | Invalid               |                       | Ē     |
| Location :    | Upper Quadrant of E   | ireast, Left 🥖        |       |
| Wound Type :  | Skin Tear - Type 2 (F | Partial Flap Loss)    |       |
| Deacti        | vate wound            | Care Not Performed    |       |
| Wound 2       | Saved                 |                       | B     |
| Location :    | Upper Buttock, Righ   | t                     |       |
| Wound Type :  | Pressure Ulcer - Sta  | ge 1                  |       |
| Deact         | vate wound            | Care Not Performed    |       |
| Wound 1       | Saved                 |                       | =     |
| Location :    | Upper Buttock, Righ   | t                     |       |
| Wound Type :  | Pressure Ulcer - Sta  | ge 3 (Full Thickness) |       |

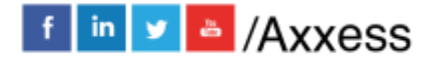

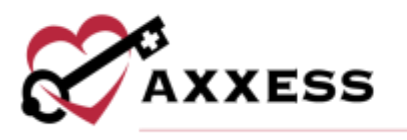

### **Change Orders**

To change a wound order, select **Change Wound Order** on the **Document** page and associate a new order to the wound. Make sure the wound order has been entered through a physician order before changing the wound order. Selecting **Change Wound Order** will open the Wound Orders Profile. Select an order to associate to the wound, edit the **Treatment Performed** text and select **Save**.

|                                                                                                    | Wound #6                                                                                                    |                                                                                                    |
|----------------------------------------------------------------------------------------------------|----------------------------------------------------------------------------------------------------|----------------------------------------------------------------------------------------------------|
|                                                                                                    | Dead Date: 01/07/2021                                                                                                    |                                                                                                    |
| $\sim$                                                                                                    | Licenses Upper Questions of Breast, Laft                                                                                                    |                                                                                                    |
| 0                                                                                                    | tikin Teac Type 3 (Partial Play Lond)                                                                                                    |                                                                                                    |
| Wound Care Order                                                                                                    |                                                                                                    |                                                                                                    |
| Associated Ordens                                                                                                    |                                                                                                    |                                                                                                    |
|                                                                                                    | Chapter Wound Order                                                                                                    |                                                                                                    |
|                                                                                                    | Construction and an end of the second second s |                                                                                                    |
|                                                                                                    |                                                                                                    |                                                                                                    |
| Teatment Performed                                                                                                    |                                                                                                    |                                                                                                    |
| Treatment Perform pressure ul<br>SN to perform pressure ul<br>Aqualcel AG, covered and                                                                                                    | er care to right buttocks. Cleansed w<br>secured with Mepore, using aseptic to                                                                                                    | ound with NS, applied<br>schnique                                                                                                    |
| Treatment Performed<br>SN to perform pressure ul<br>Aqualcel AG, covered and<br>Wound Measurement @<br>Last Measurement @ 0.0 x 0.0 cm                                                                                                    | cer Care to right buttocka. Cleansed w<br>secured with Mepore, using aseptic to                                                                                                    | ound with NS, applied<br>ichnique.                                                                                                    |
| Treatment Perform pressure of<br>SN to perform pressure of<br>Aqualcel AG, covered and<br>Wound Measurement @<br>Last Measurement , 0.0 × 0.0 × 0.0 cm<br>No                                                                                         | cer care to right buttocks. Cleansed w<br>accured with Mepore, using aseptic to                                                                                                    | ound with NS, applied christen of the second second s |
| Veratment Perform pressure uk<br>Aqualicel AG, covered and<br>Wound Measurement<br>Last Measured, 0.0 x 0.0 x 0.0 co<br>No<br>Teases Type ~ Response Response                                                                                        | cer care to right buttocks. Cleansed w<br>secured with Mepore, using aseptic to                                                                                                    | ound with NS, applied<br>cichnique.<br>Yes                                                                                                    |
| Treatment Performed<br>SN to perform pressure uk<br>Aqualicel AG, covered and<br>Mound Measurement ©<br>Last Measurement ©<br>No<br>Teases Type - Second Report<br>Chacter Option                                                                    | cer care to right buttocks. Cleansed w<br>secured with Mepore, using aseptic to                                                                                                    | ound with NS, applied<br>chrique.<br>Yes                                                                                                    |
| Teaument Performed SN to perform pressure u Aqualcel AG, covered and Union Measurement Last Measurement No Teaux Type Temporal Teaux Choose Option Surmonding Shin Appearance                                                                        | cer care to right buttocks. Cleansed w<br>accured with Mepore, using aseptic to                                                                                                    | ourid with NS, applied<br>cchrique.<br>Yes                                                                                                    |
| Viewmeet Performed<br>SN to perform pressure uk<br>Aqualcel AG, covered and<br>Wound Measurement @<br>Last Measurement @<br>Last Measurement @<br>No<br>Traces Type * Perparent Regional<br>Choose Option<br>Surrounding Shin Appearance<br>Abnormal | cer Care to right buttocka. Cleansed w<br>secured with Mepore, using aseptic to                                                                                                    | ound with NS, applied<br>icchnique.<br>Yes<br>-                                                                                                    |
| Viewmeet Performed SN to perform pressure uk Aqualcel AG, covered and Wound Measurement @ Last Measurement @ Last Measurement @ Last Measurement @ No Teases Type  Perspanse Regioner Choose Option Surrounding Shin Appearance Abnormal Wound Edge  | cer Care to right buttocks. Cleansed w<br>secured with Mepore, using aseptic to                                                                                                    | ound with NS, applied<br>ichnique.<br>Yes<br>Tar Ether: Group                                                                                                    |

#### LATE DOCUMENTATION

Since the Wound Manager is an automated system, visit management is extremely important to maintain data integrity. Late documentation disrupts coordination of patient care and data in subsequent visits. Once a subsequent visit for a patient has started, the clinician can document the assessment questions. However, the following actions **cannot** be performed in late documentation:

- Adding New Wounds
- Adding New Wound Orders
- Changing Wound Orders
- Deactivating Wounds

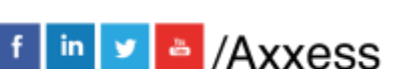

21

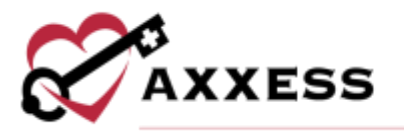

- Change to Tissue Type (Restaging)
- Reactivating Wounds

New wounds cannot be added on a late visit note when a current visit has already been started. To ensure proper coordination of care and compliance, complete wound notes in the visit date order. The narrative section of the clinical note can be used to document a late visit addendum.

0K

Clinicians are encouraged to complete timely documentation in the order of patient visits. The Wound Manager is signed separately from visit notes to ensure coordination of care in the event a clinician needs to delay completion of visit notes (i.e., to document a physician follow-up). When the clinician selects the back button or **Complete** in the Wound Manager, the user will receive a warning message regarding the inability to change wounds on subsequent visits once another visit has started. As a reminder, wound documentation can be completed/signed by the user before completing the clinical note or comprehensive assessments (i.e., OASIS).

#### WOUND FLOWSHEET

The wound flowsheet is a record of each individual wound for every visit. To access the wound flowsheet, select the flowsheet icon on the **Document** page or navigate to the **History** page. Select the wound number and select the wound flowsheet button.

The wound photo captured during the visit appears at the top of the wound flowsheet. The wound location, type, additional location description, present on admission and onset date appear next. If a pressure ulcer is restaged or a non-pressure ulcer has a change in the tissue type, an indication for a change will appear on the dashboard.

The flowsheet will default to the current episode and last visit date. Select the **Episode Date** button to review documentation from previous episodes. Select the **Visit Date** button to review documentation for a specific date. To review comparative data, select **Show First Visit** to see the assessment of the wound when it was first entered.

The **Wound Score** graph shows the wound status timeline of one to ten weeks, giving users the ability to view the wound's healing status and progress. Select the question mark icon in the top-right corner of the **Wound Score** graph to view additional information about wound scores. A wound score that has decreased since the last measurement indicates healing. A wound score that has remained

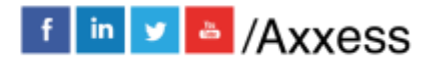

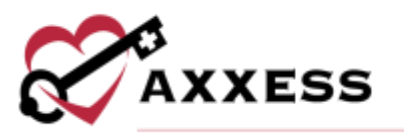

the same for two or more weeks indicates delayed healing or stagnation. A wound score that has decreased since the last measurement indicates declining. N/A indicates a wound score that has been the same for two weeks or less. The name of the clinician who completed the visit appears under the **Wound Score** graph.

In addition to the assessment questions in this grid view, the following details regarding wound score components appear on the wound flowsheet:

- Wound Measured
- Measurement (L x W x D)
- Square Area
- Wound Status
- Tissue Type and Amount
- Surrounding Skin
- Wound Edge
- Drainage Present, Type and Amount
- Odor
- Undermining
- Tunneling
- Pain
- Change in Tissue Injury Level
- Signs and Symptoms of Infection
- Wound Order
- Treatment Provided
- Response to Treatment
- Comments

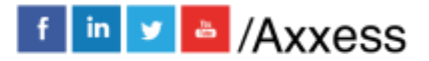

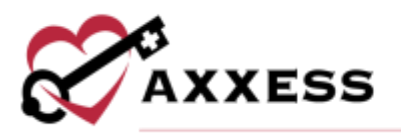

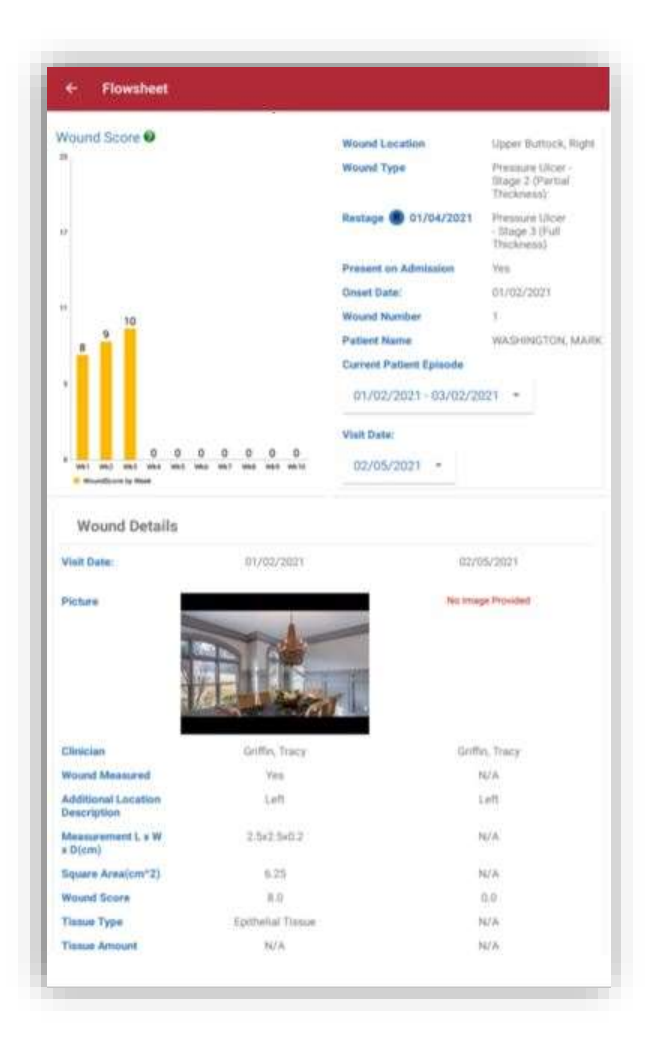

#### **WOUND HISTORY**

The wound history is a list of all active and inactive wounds for the patient's current admission period. Relevant wound data elements for the last completed visit appear in the wound history. To access the wound history, select the **History** icon. On the **Wound History** screen, each wound is identified by a wound number and flags indicate each wound's status.

Wounds labeled **Active** are current wounds. Wounds labeled **Inactive** have been deactivated but can be reactivated. Wounds labeled **Historical** can no longer be reactivated.

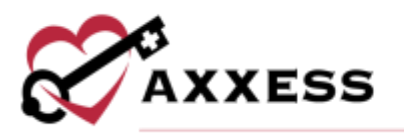

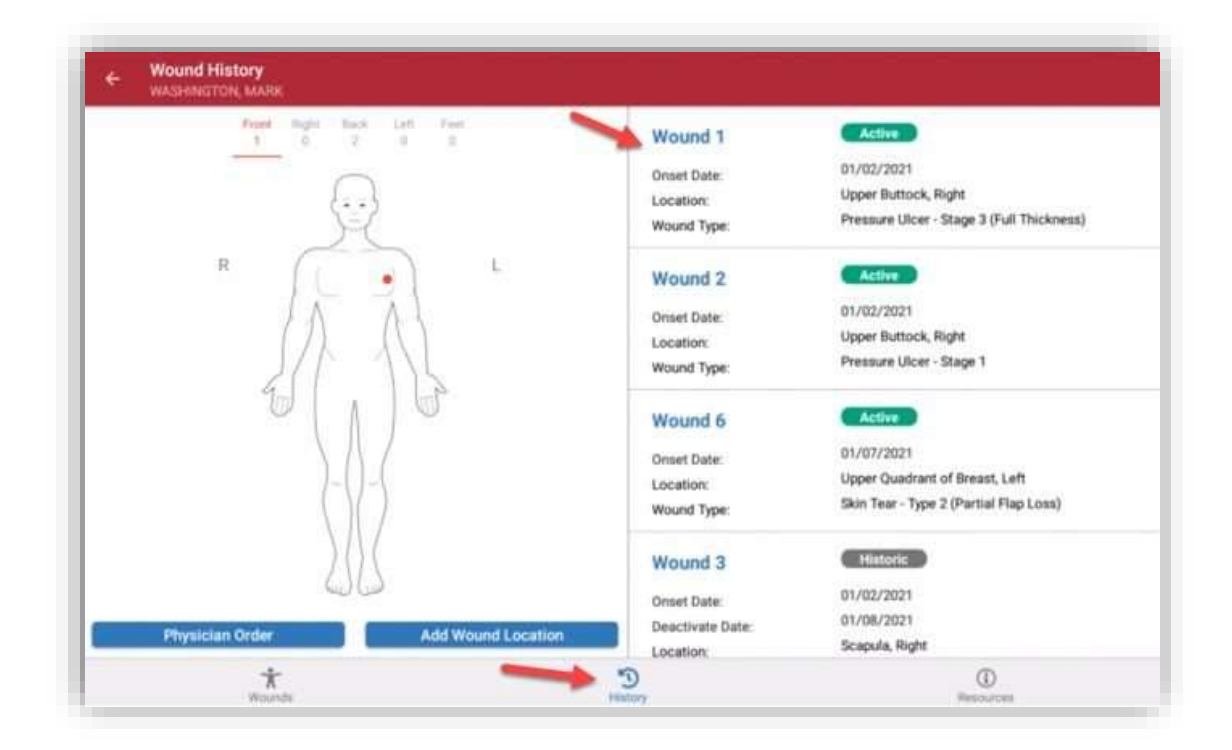

#### HELP/SUPPORT

Select the menu button from the Home page.

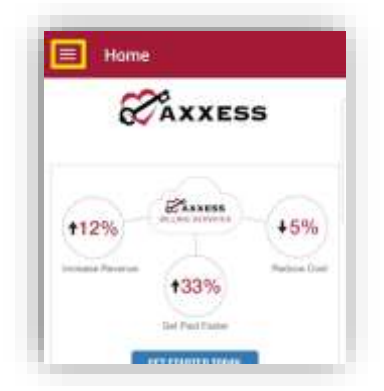

The menu will expand from the left side of the screen. Select **Help/Support** for assistance.

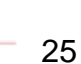

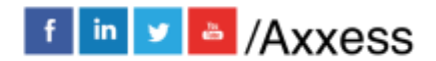

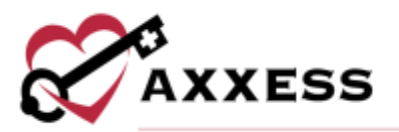

| v  | Means.                   |
|----|--------------------------|
| *  | My Account               |
| -  | My Messages              |
| -  | My Schedule              |
| ** | My Patients              |
| 0  | Help/Support             |
|    | My COVID-19 Screening(s) |
| -  | Switch Agency            |
| 0  | Los Out                  |

This is the Customer Support page. Our client support team is available Monday - Friday from 5:00 a.m. - 9:00 p.m. CT. Select **Call Us** to auto-dial Axxess' support phone number. Axxess' social media accounts can be found at the bottom of the page.

| = | Customer Sup                                         | port                                                              |
|---|------------------------------------------------------|-------------------------------------------------------------------|
|   | Need<br>Contact our ous<br>Manday 9<br>700 am to 700 | f Help?<br>oner support beam<br>woogh friday<br>pm (central time) |
|   | Call Us                                              | Email Us                                                          |
|   | FAQ                                                  | What's New?                                                       |
|   | ICD-10                                               | Look Up                                                           |
|   | Keep up with the lat                                 | est in Neelthcare news.<br>our blog.                              |
|   | 60                                                   | 6 6                                                               |

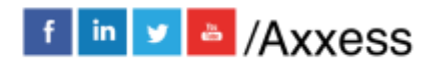